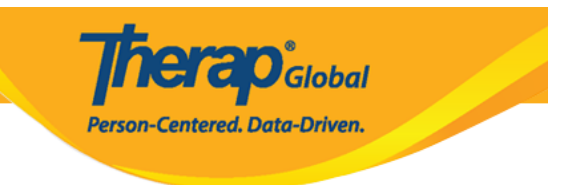

## **Copy ISP Program**

Users assigned with the **ISP Program Submit** role will be able to copy approved ISP Programs.

1. Click on the **Search** link beside **ISP Program** under the **Individual** Tab.

| To Do                   | Care                         |                                                       |  |
|-------------------------|------------------------------|-------------------------------------------------------|--|
| Individual              | T-Log                        | New   Search   Archive                                |  |
| Health                  | ISP Data                     | New   Search   Report  <br>Search Report   Archive    |  |
| Admin                   | ISP                          | New   Search   Review  <br>Acknowledge   Archive      |  |
| Agency<br>Reports       | ISP Program                  | New   <mark>Search</mark>  <br>Acknowledgement Report |  |
| Individual<br>Home Page | ISP Program Template Library | New   Draft   Published  <br>Search                   |  |

2. Enter necessary search parameters on the **ISP Program Search** page and click on the **Search** button below.

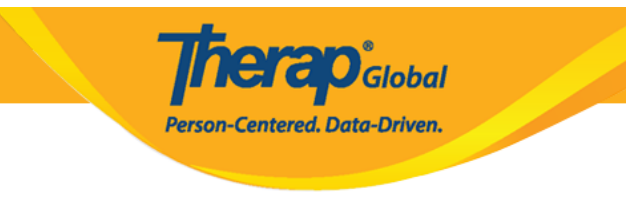

| ISP Program Search |                     |   |               |        |
|--------------------|---------------------|---|---------------|--------|
| Program (Site)     | Search              |   |               |        |
| Individual         | Imran Hossain / 101 | Q |               |        |
| Entered By         | Search              |   |               |        |
| ISP Program Author | Search              |   |               |        |
| Form ID            |                     |   |               |        |
| ISP Program Name   |                     |   |               |        |
| Start Date From    | MM/DD/YYYY          |   |               |        |
| То                 |                     |   |               |        |
| End Date From      |                     |   |               |        |
| То                 |                     |   |               |        |
| Status             | - Please Select -   | - |               |        |
|                    |                     |   |               |        |
|                    |                     |   |               |        |
| Selection          |                     |   |               |        |
|                    |                     |   |               |        |
| Cancel             |                     |   | $\rightarrow$ | Search |

3. Select the required ISP Program from the list that you want to copy.

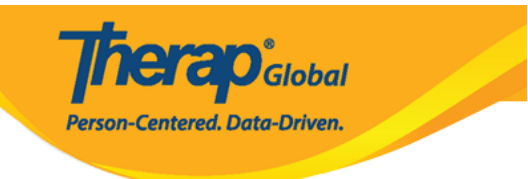

## ISP Program Search

|                                | Name      | Site Name            | Individual        | ISP Program<br>Name 🗘 | Entered By 🗘                  | ISP Program<br>Author \$      | Start Date | End Date | Completion<br>Date \$ | Status ≑ | Time  |
|--------------------------------|-----------|----------------------|-------------------|-----------------------|-------------------------------|-------------------------------|------------|----------|-----------------------|----------|-------|
| ISP-DEMOTPHL-<br>JBP4NFKYLMULA | Day Shift | DEMO<br>SITE<br>(BD) | Hossain,<br>Imran | Self-Help Skill       | Ibrahim, Amit /<br>Supervisor | Ibrahim, Amit /<br>Supervisor | 09/10/2020 |          | 12/10/2020            | Approved | Asia/ |
| ISP-DEMOTPHL-<br>JAE4N9SYQMULH | Day Shift | DEMO<br>SITE<br>(BD) | Hossain,<br>Imran | Daily Living Skill    | Ibrahim, Amit /<br>Supervisor | Ibrahim, Amit /<br>Supervisor | 07/01/2020 |          | 09/30/2020            | Approved | Asia/ |
| ISP-DEMOTPHL-<br>GCS4NDMZNMULS | Day Shift | DEMO<br>SITE<br>(BD) | Hossain,<br>Imran | Assembly              | Ibrahim, Amit /<br>Supervisor | Ibrahim, Amit /<br>Supervisor | 10/01/2018 |          |                       | Approved | Asia  |
| howing 1 to 3 of 3 entries 1   |           |                      |                   |                       |                               |                               |            |          |                       |          |       |
| 4                              |           |                      |                   |                       |                               |                               |            |          |                       |          |       |

4. On the approved ISP Program, scroll down to the bottom of the form and click on the **Copy** button.

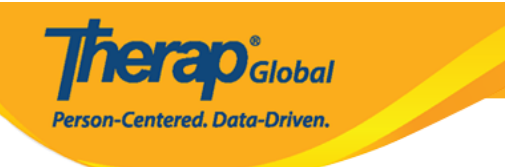

## Daily Living Skill (ISP Program) Approved 0

| 18P Program Description                                                                                                    |                                                                                                    | Jump to 2                                                                                                    |
|----------------------------------------------------------------------------------------------------|----------------------------------------------------------------------------------------------------|----------------------------------------------------------------------------------------------------|
| Provider Program                                                                                                    | Day Shift (DENO STTE (BD))                                                                                                    |                                                                                                    |
| Individual Name                                                                                                    | Imran Hossain, 101 O                                                                                                    |                                                                                                    |
| · Tay program water                                                                                                    | Daily Living Skill                                                                                                    |                                                                                                    |
| End Dele                                                                                                    | MICOTYTY                                                                                                    |                                                                                                    |
| Target Completion Date                                                                                                    | 06/20/2220                                                                                                    |                                                                                                    |
| Location                                                                                                    | at School                                                                                                    |                                                                                                    |
| Long Term Objective                                                                                                    | - To make him independent in his daily daily living skills.                                                                                                    |                                                                                                    |
|                                                                                                    |                                                                                                    |                                                                                                    |
|                                                                                                    |                                                                                                    |                                                                                                    |
|                                                                                                    | About 2011 characture left                                                                                                    | A                                                                                                    |
| GastService                                                                                                    |                                                                                                    |                                                                                                    |
|                                                                                                    |                                                                                                    |                                                                                                    |
|                                                                                                    |                                                                                                    |                                                                                                    |
|                                                                                                    | About 2000 characters left                                                                                                    |                                                                                                    |
| Reason for ISP Program                                                                                                    | - He is not able to do the claity tasks alone.                                                                                                    |                                                                                                    |
|                                                                                                    |                                                                                                    |                                                                                                    |
|                                                                                                    |                                                                                                    |                                                                                                    |
|                                                                                                    | About 2055 characters left                                                                                                    |                                                                                                    |
| Criteria for Completion                                                                                                    | - When he is able to do all the tasks alone under daily livin                                                                                                    | g shills program.                                                                                                    |
|                                                                                                    |                                                                                                    |                                                                                                    |
|                                                                                                    |                                                                                                    |                                                                                                    |
|                                                                                                    | About 2822 characters left                                                                                                    |                                                                                                    |
| Motorials Required                                                                                                    | Brush, Scop, Toothpaste, chair etc.                                                                                                    |                                                                                                    |
|                                                                                                    |                                                                                                    |                                                                                                    |
|                                                                                                    |                                                                                                    |                                                                                                    |
|                                                                                                    | About 2965 characters left                                                                                                    |                                                                                                    |
|                                                                                                    |                                                                                                    |                                                                                                    |
| Schedule and Frequency                                                                                                    |                                                                                                    | Janpito 💡                                                                                                    |
| Presence                                                                                                    | - Please Select - v                                                                                                    |                                                                                                    |
| Schedule                                                                                                    | - Peane Select - v                                                                                                    |                                                                                                    |
| Commen                                                                                                    | Schedule And Frequency: Sunday, Thursday, Frequency O<br>Standar, Thursday,                                                                                                    | Df Documentation:                                                                                                    |
|                                                                                                    | warmany, cross many                                                                                                    |                                                                                                    |
|                                                                                                    |                                                                                                    |                                                                                                    |
|                                                                                                    | About 2014 characters left                                                                                                    |                                                                                                    |
| Maximum Number of Times a<br>Dev                                                                                                    | 15 v                                                                                                    |                                                                                                    |
| Allew collection of multiple                                                                                                    | Yes                                                                                                    |                                                                                                    |
| task scores for a single day                                                                                                    |                                                                                                    |                                                                                                    |
| Scoring Details                                                                                                    |                                                                                                    | Arrests .                                                                                                    |
| Secting Dealer                                                                                                    |                                                                                                    |                                                                                                    |
| Econing Method                                                                                                    | Lever of independence                                                                                                    |                                                                                                    |
|                                                                                                    | Fall Physical Prompt                                                                                                    |                                                                                                    |
|                                                                                                    | Partial Physical Prompt                                                                                                    |                                                                                                    |
|                                                                                                    | Verbal Cao                                                                                                    |                                                                                                    |
|                                                                                                    | Independence                                                                                                    |                                                                                                    |
| Default Score                                                                                                    | - Please Salect - v                                                                                                    |                                                                                                    |
| Task Booring Comments                                                                                                    | Optional v                                                                                                    |                                                                                                    |
| Baseline Dates From                                                                                                    | MICONYY M                                                                                                    |                                                                                                    |
| 7                                                                                                    | MNCONYYY M                                                                                                    |                                                                                                    |
|                                                                                                    |                                                                                                    |                                                                                                    |
|                                                                                                    |                                                                                                    |                                                                                                    |
|                                                                                                    |                                                                                                    | Catoulate Baseline Scores                                                                                                    |
| Tank(s)                                                                                                    |                                                                                                    | Calculate Nesetine Scores                                                                                                    |
| Tank(s)                                                                                                    |                                                                                                    | Calculate Essents Your as                                                                                                    |
| Tank(s)<br>Film<br>Task Name o Det                                                                                                    |                                                                                                    | Catulate Research Sources                                                                                                    |
| Tank(a)<br>Free<br>Took Name 0 Der<br>1. Tak                                                                                                    | ngalan<br>ng kalipasak in bashbuah                                                                                                    | Catholine Rootino Roores<br>Jump to ?<br>Baseline Bacer o<br>Decident (75)<br>End Pacental Ormers (75)                                                                                                    |
| Task(s)<br>Four<br>Task Name 0 Dee<br>1. Task                                                                                                    | ng bang pang pang pang pang pang pang pang p                                                                                                    | Catalat (Janeiro Sure)<br>Jung to 7<br>Beering Store of<br>Declero (The Tage of Store)<br>Paid Physical Property Sto<br>Paid Physical Property Sto<br>Paid Physical Property Store                                                                                                    |
| Tesh(s)<br>France g Dec<br>3. Take                                                                                                    | sigilan<br>Qindigana in katikeyin                                                                                                    | Candid Stands Score                                                                                                    |
| Tank(s)<br>Tank (s)<br>Tank hare<br>1.<br>2.<br>Brow<br>Brow                                                                                                    | ng hang bang hang bang bang bang bang bang bang bang b                                                                                                    | Angelo 7     Angelo 7                                                                                                    |
| Task(s)         Image: Constraint of the second second                                                                                                    | g tao bash viti katifaca).                                                                                                    | Calcula Hours Sure<br>Let 12 C 12<br>Delete 15<br>Al Hysio Hours 50<br>Al Hysio Hours 50<br>Marcel and 50<br>Marcel and 50                                                                                                    |
| Tabla) Tab Sans g Der T. Ex                                                                                                    | ngen<br>geno<br>genotiation<br>genotiation<br>genotiation<br>trage for land with institution                                                                                                    | Image: Second Second                                                                                                    |
| Teady)           File           Teac Name 0         Der           1         Teach           2         Dru           3.         Dru                                                                                                    | ng te kell wit kellen).<br>Ing te head wit kellen)                                                                                                    | Calcula Automa Survey<br>Automa Survey<br>Calculation<br>Calculation<br>Calcul                                                                                                    |
| Tasking           File         Task Names         0         Der           1         Task         Dar         Dar           2         Ov         Dar         Dar           3         W         Mark         Dar                                                                                                    | ng mult ar fut suit see and page                                                                                                    | Calculate Houses         Lange 10         2           Image: Transmission of the second second s                                                                                                    |
| Trans           Trans           Trans </th <th>gana<br/>yan ya kutaka kutaka<br/>ng kutaka kutaka kutaka<br/>ng kutaka kutaka kutaka kutaka</th> <th>Calcula Houses Later           Later Li           Calcula Houses Later           Calcula Houses Later           Calcula Houses Later           Definition Houses Later           Definition</th>                                                                                                    | gana<br>yan ya kutaka kutaka<br>ng kutaka kutaka kutaka<br>ng kutaka kutaka kutaka kutaka                                                                                                    | Calcula Houses Later           Later Li           Calcula Houses Later           Calcula Houses Later           Calcula Houses Later           Definition Houses Later           Definition                                                                                                    |
| Taskin)           Task           Task                                                                                                    | ng mula er fan aft hefer af sage                                                                                                    | Add Manaka Manaka Man<br>Manaka Manaka Man                                                                                                    |
| Tasky)       Fare       Task Name ()       1       2       3       2       3       Browing 1 to 3 al 3 sentes                                                                                                    | ang much and has with set on a saw                                                                                                    | Alexandromerican                                                                                                    |
| Taskby       Task Name (*)       Dask Name (*)       Dask Name (*)       Dask Name (*)       Dask Name (*)       Dask Name (*)       Dask Name (*)       Dask Name (*)       Dask Name (*)       Dask Name (*)       Dask Name (*)       Dask Name (*)                                                                                                    | agaan<br>gagaan<br>gagaanaan Samitada<br>Ing Ka adab wati kadakaan<br>ang samahan da kaa akit kada wati kada ya                                                                                                    | CERTAINA                                                                                                    |
| Tashs)           100           2         00           3         00           5         00           5         00           5         00                                                                                                    | ang masih an Gara at I saga ang ang                                                                                                    | C A DANAR MAR<br>I MARINA<br>MARANA<br>MARANA<br>A MARANA<br>A MARANANA<br>A MARANA<br>A MARANA<br>A MARANA<br>A MARANA<br>A MARANA<br>A MARANA<br>A MARANA<br>A MARANA<br>A MARANA<br>A MARANA<br>A MARANA<br>A MARANA<br>A MARANA<br>A MARANA<br>A MARANA<br>A MARANA<br>A MARANANA<br>A MARANA<br>A MARANA<br>A MARANANA<br>A MARANANA<br>A MARANANA<br>A MAR                                               |
| Bakker         :           Terr         :         :           Bakker         :         :           Bakker         :         :           State         :         :           2         :         :         :           3         :         :         :           Devent 1t; 3:1 states         :         :                                                                                                    |                                                                                                    | Anternet     Anternet                                                                                                    |
| Dable)           The maximum of the maximum of the maximum of                                                                                                    |                                                                                                    | Caleman area                                                                                                    |
| Texture         Image: Control of the section of the section of                                                                                                    |                                                                                                    | Calibration form       Townson       Description       Description    <                                                                                                    |
| Tabil) Tability Tability Tabil                                                                                                    |                                                                                                    | And Standing Standing Sta                                                                                                    |
| Tanky) (m) (m) (m) (m) (m) (m) (m) (m) (m) (m                                                                                                    | regeneration & Schollours<br>Type you in Schollours<br>regeneration of Schollours<br>regeneration of Schollours<br>Character of Schollours                                                                                                    | C d handou harri<br>Rest 10<br>Rest 10<br>Res |
| Teacher         1         1         1           1         1         1         1         1           2         1         1         1         1         1           3         1         1         1         1         1         1         1         1         1         1         1         1         1         1         1         1         1         1         1         1         1         1         1         1         1         1         1         1         1         1         1         1         1         1         1         1         1         1         1         1         1         1         1         1         1         1         1         1         1         1         1         1         1         1         1         1         1         1         1         1         1         1         1         1         1         1         1         1         1         1         1         1         1         1         1         1         1         1         1         1         1         1         1         1         1         1         1         1 </th <th></th> <th>Actional action     Action     Action</th>                                                                                                    |                                                                                                    | Actional action     Action     Action                                                                                                    |
| Tenery Control of Control of Cont                                                                                                    |                                                                                                    | Calibration here in the second second                                                                                                    |
| Image: Section 2010         Image: Section 2010                                                                                                    | reg for a bit with white year of easy of the set of the set of the                                                                                                    | Extension<br>Terminal<br>Control of the second<br>Control of the second<br>C                                                                                                    |
| Name         Image: Second Second                                                                                                    | agent and the she hand and agent and agent and ag                                                                                                    | Catalanana kar<br>Internet<br>Research State<br>Research State<br>Rese                                                                                                    |
| های الله الله الله الله الله                                                                                                    | ng make ta bandhawi<br>ang make ta bandhawi<br>ng make ta bandhawi<br>ang make ta bandhawi<br>ang make ta bandhawi ng mag<br>ang make ta bandhawi<br>ang make ta bandhawi ng mag<br>ang make ta bandhawi<br>ang make ta bandhawi<br>ang make ta bang make ta bandhawi<br>ang m | Calibrative<br>Calibrative<br>Calib                                                                                                    |
| العام الحالي         العام الحالي         العام الحالي<                                                                                                    | agent scherologie<br>regent auf scherologie<br>regent auf scherologie<br>regent auf scherologie<br>regent auf scherologie<br>chierologie<br>regent auf scherologie<br>regent auf scherologie                                                                                                    | Extension for the second second secon                                                                                                    |
| العام الحالي         العام الحالي         العام الحالي<                                                                                                    |                                                                                                    | Automation     Automation     A                                                                                                    |
| Analy IIIIIIIIIIIIIIIIIIIIIIIIIIIIIIIIIIII                                                                                                    |                                                                                                    | Extension<br>Internet<br>Control<br>Control   |
| العام الحالي         العام الحالي         العام الحالي<                                                                                                    | rep to a det vale to a det vale to a det val                                                                                                    | Catalanan kara                                                                                                    |
| العام الحالي           العام الحالي           العام الحالي </th <th>ng nu ka uka uka uka uka uka uka uka uka uka</th> <th>Alexandrometry and a second second seco</th>                                                                                                    | ng nu ka uka uka uka uka uka uka uka uka uka                                                                                                    | Alexandrometry and a second second seco                                                                                                    |
| التاريخ         التاريخ         التاريخ <t< th=""><th></th><th>Active Section Section     Active Section Section     Active Section Section Section     Active Section Section Section     Active Section Section Section Section     Active Section Section Section Section Section Section Section Section     Active Section Section S</th></t<> |                                                                                                    | Active Section Section     Active Section Section     Active Section Section Section     Active Section Section Section     Active Section Section Section Section     Active Section Section Section Section Section Section Section Section     Active Section Section S                                                                                                    |
| العارة المراكة           العارة المراكة المراكمالة المراكمالعمالة المراكة المراكة المراكما المراكمالة المراكم                                                                                                    |                                                                                                    | Australiants     Australiants     Australiant     Australiants     Australiants     Au                                                                                                    |
| العام المراك المراك المرى ال                                                                                                    |                                                                                                    | Addressed and a second and a second and                                                                                                    |
| العارة العارة الع<br>العارة العارة الع الع مالة الع الع الع الع الع الع الع الع الع الع                                                                                                    | rep to a det with subsection.                                                                                                    | Calibration Networks of State State                                                                                                    |
| العاري         العاري           العاري         العاري           العاري                                                                                                    | reg reach with two historics.                                                                                                    | Exercision water and the second second secon                                                                                                    |
| العام الحالية الحالية الح<br>الحالية الحالية الحالي<br>الحالية الحالية الحالية الحالية الحالية الحالية الحالية الحالية الحالية الحالية الحالية الحالية الحالية الحالية الحالية الحالية الحالية الحالية الحالية الحالية الحالية الحالية الحالية الحالية الحالية الحالية الحالية الحالية الحالية الحالية الحالية الحالية الحالية الحالية الحالية الحالية الحالية ال<br>حالية الحالية الحالية الحالية الحالية الحالية الحالية الحالية الحالية الحالية الحالية الحالية الحالية الحالية الحالية الحالية الحالية الحالية الحالية الحالية الحالية الحاليمانية الحاليمانية الحالية الحالية الحالية الحالية الحالية الحال                                                                                                    |                                                                                                    | Action Name     Action     Action     A                                                                                                    |
| العاري           العاري           ال                                                                                                    | reg to a bit with well works and a bit water well works and a bit work work work work work work work work                                                                                                    |                                                                                                    |
| العاري         العاري           العاري         العاري           العاري                                                                                                    |                                                                                                    | Carteriore Service     Carteriore Service     Carteriore Servic                                                                                                    |
| العاري           العاري           ال                                                                                                    |                                                                                                    |                                                                                                    |
| Net of the second second secon                                                                                                    |                                                                                                    | Catalanan kar<br>Inter Catalanan kar<br>Catalanan kar<br>Catalanan kar                                                                                                    |
| العاري         العاري           العاري         العاري           العاري                                                                                                    | appendix in the state of the state of the st                                                                                                    | Carbonantina in a serie de la carbonantina in a serie de la carbon                                                                                                    |
| العارية         العارية         العارية <t< th=""><th></th><th>Catalana and and and and and and and and and</th></t<>                                                                                                    |                                                                                                    | Catalana and and and and and and and and and                                                                                                    |
| الالت التي التي التي التي التي التي التي                                                                                                    |                                                                                                    | Carter and Annual Annual                                                                                                    |
| العاري         العاري           العاري         العاري           العاري                                                                                                    |                                                                                                    |                                                                                                    |
| العاري         العاري           العاري         العاري           العاري                                                                                                    |                                                                                                    |                                                                                                    |
| الالمالي           الله المالي           الله المالي           الله المالي           الله المالي           الله المالي           الله المالي           الله المالي           الله المالي           الله المالي           الله المالي           الله المالي           الله المالي           الله الله المالي           الله الله الله الله الله الله الله الله                                                                                                    |                                                                                                    |                                                                                                    |

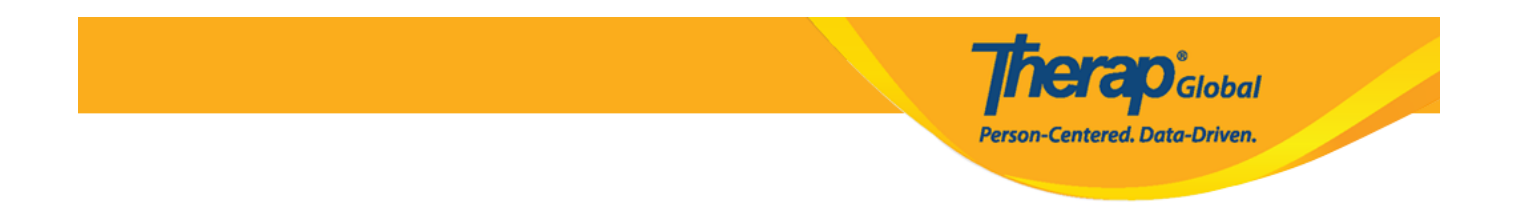

5. A warning message will be displayed stating that any changes made to this ISP Program will not be carried to the copied version. Click on the **Yes** button to copy the ISP Program. Click on the **No** button to return to the ISP Program.

| Any changes made to this ISP Program will not be carried to the sure you want to copy this ISP to another Program? | ne copied version. Are you |
|----------------------------------------------------------------------------------------------------|----------------------------|
|                                                                                                    | No Yes                     |

6. Users will be directed to the draft of the copied ISP Program page where they can make any desired changes.

| Daily Living Skill (ISP Program) New 8 |                            |                   |  |  |  |
|----------------------------------------|----------------------------|-------------------|--|--|--|
| ISP Program Description                |                            | T-Notes Jump to ? |  |  |  |
| Provider Program                       | Day Shift (DEMO SITE (BD)) |                   |  |  |  |
| Individual Name                        | Imran Hossain, 101 🚯       |                   |  |  |  |
| * ISP Program Name                     | Daily Living Skill         |                   |  |  |  |
| * Start Date                           | MM/DD/YYYY                 |                   |  |  |  |
| End Date                               | MM/DD/YYYY                 |                   |  |  |  |
| Target Completion Date                 | 09/30/2020                 |                   |  |  |  |
| Location                               | at School                  |                   |  |  |  |